## For all External Customers:

• Users without an MCW employee ID number, including Medical Students, Residents, and Clinical Fellows.

• Affiliate employees of Versiti Blood Research Institute, Children's Wisconsin, Froedtert, and others.

First, you must register for iLab following these instructions:

To register as a Medical College of Wisconsin EXTERNAL user, navigate to: https://mcw.ilab.agilent.com/account/login

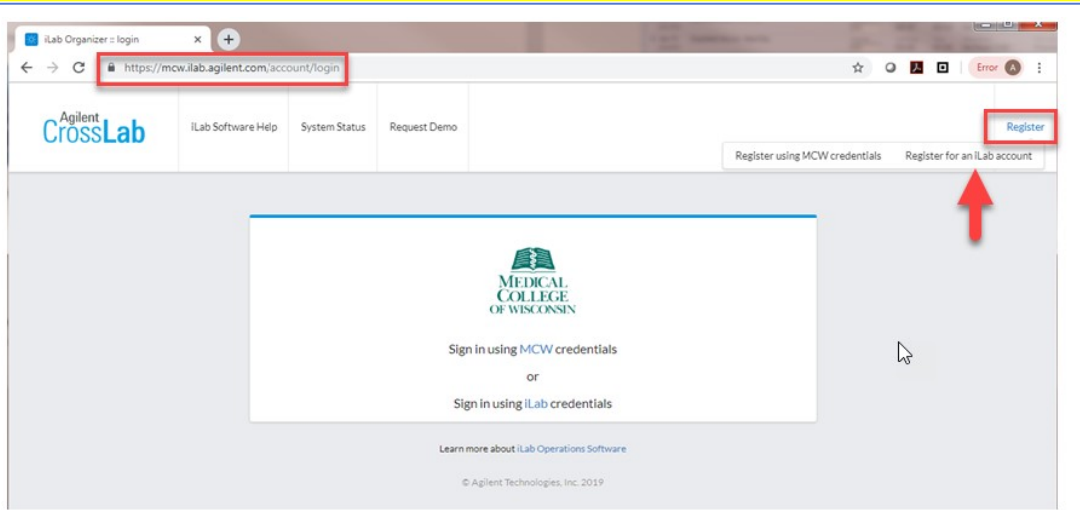

Enter your email address, click the appropriate boxes and Continue.

| * Please enter your institution email address                                                                                                    |  |
|----------------------------------------------------------------------------------------------------|--|
| X000000X@mcw.edu                                                                                                    |  |
| I'm not a robot     GAPTCHA     Memory Them     Theme     Theme     Thema     Thema     The |  |

Continued

### Enter your personal information and Medical College of Wisconsin External and primary role in the drop down boxes, then Continue

| ] |
|---|
| 0 |
| ] |

Select Poster Printing Cash Orders and External Customers (MCW EXT) Lab from the drop-down list by beginning to type, then Continue.

| Start |                           | Personal In                                                  | formation                                      | Gro                                                               | up Associations                                           |                   | Billing Inform | ation |
|-------|---------------------------|--------------------------------------------------------------|------------------------------------------------|-------------------------------------------------------------------|-----------------------------------------------------------|-------------------|----------------|-------|
|       |                           |                                                              | You are                                        | requesting                                                        | g access to the                                           |                   |                |       |
|       |                           | Medi                                                         | cal Colleg                                     | e of Wisco                                                        | nsin's service c                                          | enters            |                |       |
|       | * What                    | Medi<br>a lab or researc                                     | th group are yo                                | e of Wisco                                                        | nsin's service c<br>ith?<br>istomers (MCW EX              | enters.           | •              |       |
|       | * What<br>Post<br>Hint: Y | Medi<br>a lab or researc<br>er Printing C<br>fou can also se | th group are you ash Orders are arch using you | e of Wisco<br>ou associated w<br>nd External Cu<br>our PI or Mana | nsin's service c<br>ith?<br>istomers (MCW EX<br>iger Name | enters.<br>T) Lab | •              |       |

### Continued

| You are requesting access to th                                                                                                    | ie                            |
|----------------------------------------------------------------------------------------------------|-------------------------------|
| Medical College of Wisconsin's service                                                                                              | e centers.                    |
| Billing information is not required because this group already has bi<br>You may enter additional billing information if necessary. | illing information entered.   |
| <ul> <li>Associate new billing address to my account</li> </ul>                                                                     |                               |
| Billing Contact Name                                                                                                    |                               |
| Medical College of Wisconsin                                                                                                    | + Institution /<br>Department |
| * Billing Address                                                                                                    |                               |
| 8701 W Watertown Plank Rd                                                                                                    | + Address line                |
| * Citv                                                                                                    |                               |
| Wauwatosa                                                                                                    |                               |
| State / Province                                                                                                    |                               |
| Wisconsin                                                                                                    | + Country                     |
| Zip / Postal Code                                                                                                    |                               |
| 53266                                                                                                    |                               |
| Done!                                                                                                    |                               |
| 1                                                                                                    |                               |
|                                                                                                    |                               |
| Thank you for registering with iLal                                                                                                 | D!                            |
| Please allow up to 24 hours before you receive                                                                                      |                               |
| an email with your login details.                                                                                                   |                               |
| Gotollab                                                                                                    |                               |
| GotolLab                                                                                                    |                               |

Once **iLab Help Desk** has approved your request, you can begin logging into iLab using your **email address and iLab password** to request a poster print job.

# Paying with Cash or Check:

1. Sign into iLab using your MCW credentials: <a href="https://mcw.ilab.agilent.com/">https://mcw.ilab.agilent.com/</a>

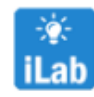

(link also available on InfoScope jump start banner)

2. Navigate to the Poster Printing iLab page:

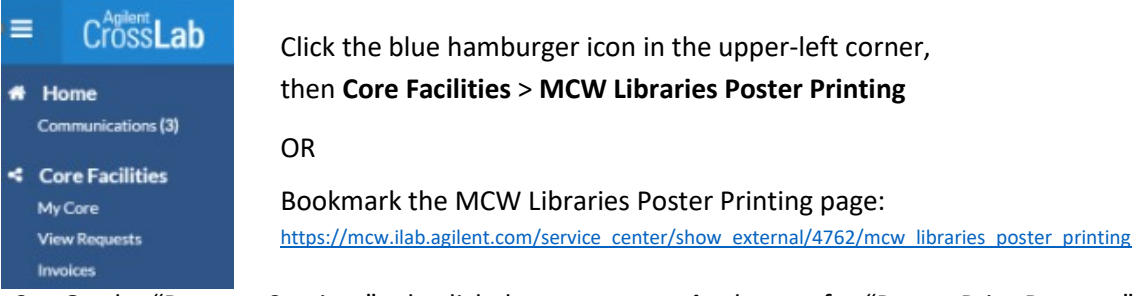

3. On the "Request Services" tab, click the **request service** button for "Poster Print Request" *Note: Useful poster requirements and other information can be found on the "About Us" tab* 

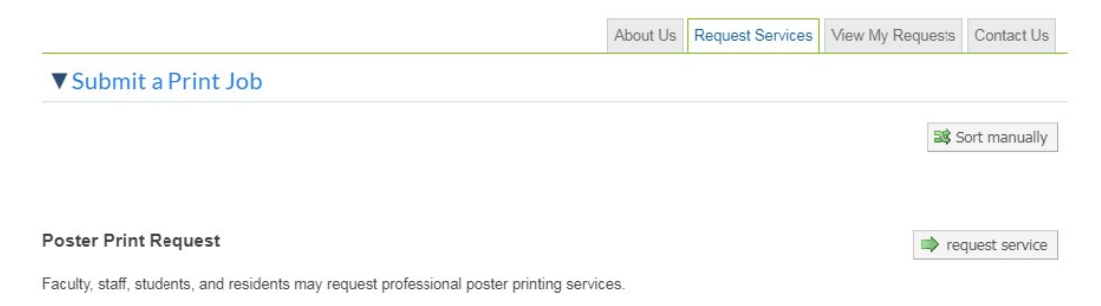

4. Select "Poster Printing Cash Orders and External Customers (MCW EXT) Lab"

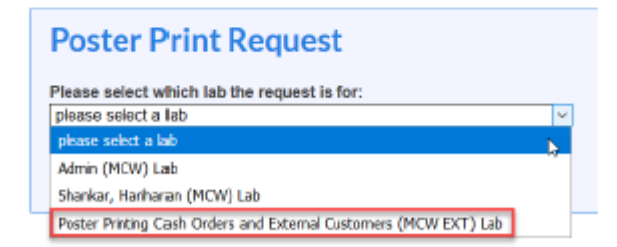

#### MCW Libraries Poster Printing Service

#### iLab User Guide

| 5. | Complete the | "Poster Print F | equest" form. | Remember to | check for fina | l edits before u | pload |
|----|--------------|-----------------|---------------|-------------|----------------|------------------|-------|
|----|--------------|-----------------|---------------|-------------|----------------|------------------|-------|

|                                                                                                    |                                                                                                    |                             |                        |                   |                                      |                          | Destruction |
|----------------------------------------------------------------------------------------------------|----------------------------------------------------------------------------------------------------|-----------------------------|------------------------|-------------------|--------------------------------------|--------------------------|-------------|
| ★ Select your poster size                                                                                                    | Standard Aspect: 36 in x 48 in                                                                                                    | Ŧ                           |                        |                   |                                      | Sav                      | e Progress  |
| Standard Aspect 36 x 48 (ente                                                                                                    | r 1 Standard Aspect: 36" >                                                                                                    | c 48"                       |                        |                   |                                      |                          |             |
| quantity, then click "Add<br>Selected Services")                                                                                                    | O Add selected services                                                                                                    | Selected charge             | es added (see l        | below). Clicl     | k only to add again.                 |                          |             |
| ★ Select your paper choice                                                                                                    | Plain 🔻                                                                                                    |                             |                        |                   |                                      |                          |             |
| <ul> <li>Upload your poster (PPT, PPT<br/>or PDF accepted)</li> </ul>                                                                                                    | X, <i>re-upload</i> <u>MCWLPP-AS-</u>                                                                                                    | CIDCWALogo.p                | ng                     |                   |                                      |                          |             |
| If you would like to include a<br>note or special request, or if yo<br>are requesting custom<br>dimensions, please enter deta<br>here                                                                                                    | ls                                                                                                    |                             |                        | 1                 |                                      |                          |             |
| I understand that my poster m<br>be edited for grammar, image<br>graphic sizing, or other minor<br>modifications that improve the<br>overall finish of my poster, but<br>only as the LPPS staff are able<br>I am ultimately responsible for<br>the quality of my finished poster | ay ● Agree<br>or ○ Disagree<br>o.<br>ar.                                                                                                    |                             |                        |                   |                                      |                          |             |
| <ul> <li>Would you like to request<br/>Expedited Next Day Service for<br/>an additional fee?</li> </ul>                                                                                                    | ● Yes<br>r ○ No                                                                                                    |                             |                        |                   |                                      |                          |             |
| ✤ Please enter "1" in the text boy<br>then click the "Add Selected<br>Services"                                                                                                    | Construction of the service of the service of the services of the services of the services of the service of the service | ext Day<br>✔Selected charge | es added (see l        | below). Clicl     | k only to add again.                 |                          |             |
| Please save your form! ⇒<br>▲ After saving your form, ple                                                                                                    | ase submit your request to the co                                                                                                    | draft of form 9             |                        |                   |                                      |                          | <i></i>     |
| <ul> <li>Jan 15 Standard Aspect: 3<br/>03:27 PM</li> </ul>                                                                                                    | 5" x 48"                                                                                                    | Quantity:                   | Unit Price:<br>\$25.00 | Total:<br>\$25.00 | Billing Status:<br>Not Ready To Bill | Work Status:<br>Proposed | Ş 🗙         |
| Jan 15 Expedited Service -                                                                                                    | Next Day                                                                                                    | Quantity:                   | Unit Price:            | Total:            | Billing Status:                      | Work Status:             | Ş- 🗙        |
| 03:29 PM                                                                                                    |                                                                                                    | 1.0                         | \$15.00                | \$15.00           | Not Ready To Bill                    | Proposed                 |             |

6. Click the "Add Selected Service" button to update the "Total Projected Cost"

| 2) Cost                                                                                          |  |
|--------------------------------------------------------------------------------------------------|--|
| The core will review and update this projected cost. You will only be billed for completed work. |  |
| Total Projected Cost: \$ 40.00                                                                   |  |

 Select the "Check" option from the drop-down list in the "Payment Information" section, then enter either a check number or the word CASH for cash

| Please enter the Project | or General Ledger Account 🛞                                                          |                        |
|--------------------------|--------------------------------------------------------------------------------------|------------------------|
| %                        | Project or General Ledger Account 😡                                                  |                        |
| 100.0 %                  | Select Project or General Ledger Account<br>Select Project or General Ledger Account | <b></b>                |
| 100.0%                   | 789 - (Does not expire)<br>total allocated 🥑                                         | + Split Charge         |
| enter additional payme   | nt information                                                                       |                        |
|                          | le le le le le le le le le le le le le l                                             | submit request to core |

- 8. Click the submit request to core button
- 9. The Library Poster Printing Service will contact you when your poster is ready for pickup
- 10. Upon pickup, be prepared to submit cash or check payment immediately

Note: Your poster will be wrapped in a receipt which can then be used if you are planning to submit for a departmental reimbursement. (Departmental Reimbursement polices vary. Paying with personal funds runs the risk of not being reimbursed. We advise finding out your Departments' policy up front.)